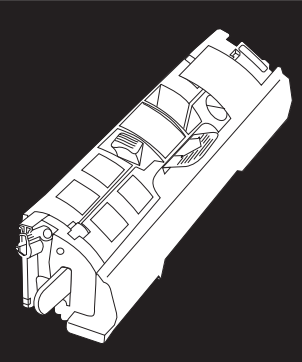

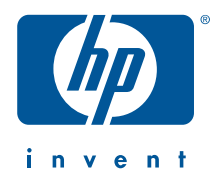

c9700a • c9701a • c9702a • c9703a

install installation installation installazione installación installation installatiegids asennus installasjon instalação instalation instalaci

telepítés 安装手册 установка kurulum instalacja 安裝 instalasi غما المشبيت الع esto primero

copyright © 2002 Hewlett-Packard Company

www.hp.com

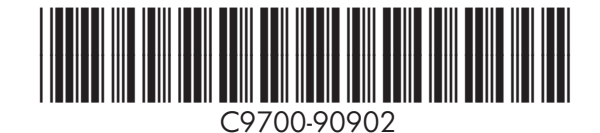

invent

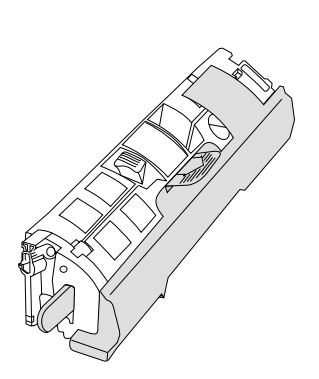

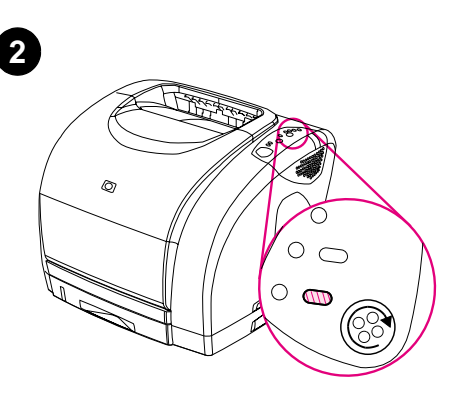

Replace a print cartridge when the corresponding print cartridge light on the printer control panel is flashing.

Vous devez remplacer une cartouche lorsque

l'icône correspondante clignote sur le panneau

Ersetzen Sie eine Druckpatrone, wenn im

Sostituire la cartuccia quando la spia

corrispondente del pannello di controllo della

Cuando constate que la luz correspondiente a

un cartucho de impresión parpadea en el panel

de control de la impresora, cambie el cartucho

Udskift tonerkassetten, når den indikator, der

svarer til tonerkassetten, på printerens

Bedienfeld des Druckers die entsprechende

de commande de l'imprimante.

Druckpatronen-LED blinkt.

stampante lampeggia.

en cuestión.

knippert.

kontrolpanel blinker.

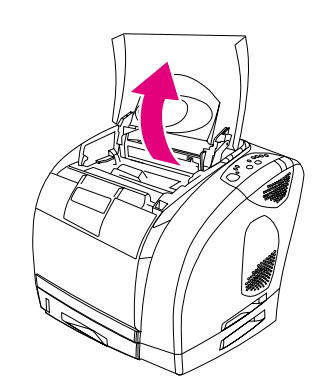

Open the top cover of the printer. **Note:** The printer must be turned on.

Ouvrez le capot de l'imprimante. Remarque :

L'imprimante doit être sous tension.

L'imprimante contient quatre cartouches d'encre : jaune, magenta, cyan et noire. Une seule cartouche est incluse dans l'emballage.

Your printer has four different print cartridges:

contains one print cartridge.

Eng

yellow, magenta, cyan, and black. This package

Ihr Drucker verwendet vier verschiedene Druckpatronen: Gelb, Magenta, Zyan und Schwarz. Diese Packung enthält eine Druckpatrone.

La stampante dispone di quattro cartucce diverse: giallo, magenta, ciano e nero. Questo pacchetto contiene solo una cartuccia.

La impresora presenta cuatro cartuchos de impresión distintos: amarillo, magenta, cián y negro. Este paquete contiene un cartucho de impresión.

Printeren indeholder fire forskellige tonerkassetter: gul, magenta, cyan og sort. Denne pakke indeholder én tonerkassette.

Uw printer heeft vier verschillende inktcartridges: geel, magenta, cyaan en zwart. Deze verpakking bevat een inktcartridge. Vervang een inktcartridge wanneer het overeenkomstige lampje van de inktcartridge

op het bedieningspaneel van de printer

Open de printerkap. **Opmerking:** De printer moet aan staan.

Öffnen Sie die obere Abdeckung des Druckers. **Hinweis:** Der Drucker muss eingeschaltet sein.

Aprire il coperchio superiore della stampante. **Nota:** La stampante deve essere accesa.

Abra la cubierta superior de la impresora. **Nota:** La impresora debe estar encendida.

Åbn printerens topdæksel. Bemærk! Printeren

skal være tændt.

Italiano

Dansk

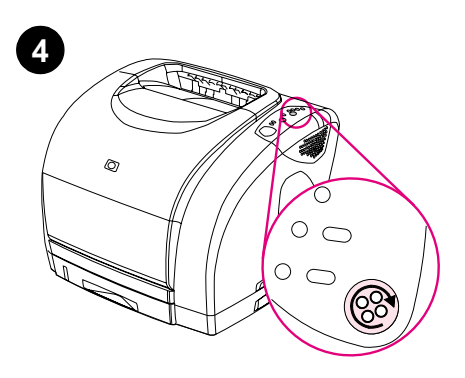

If the print cartridge that you want to replace is not in the access position, close the top cover and press ROTATE CAROUSEL. Repeat until the print cartridge is in the access position.

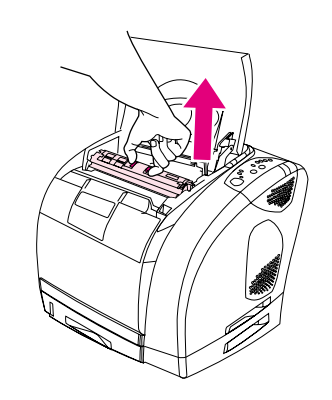

Squeeze the blue release levers and remove the used print cartridge from the printer.

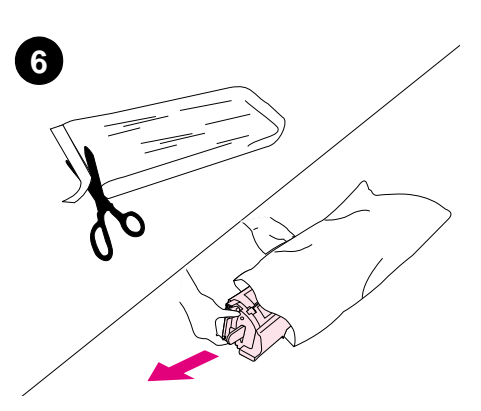

Remove the new print cartridge from the bag. Place the used print cartridge in the bag for recycling.

S'il vous est impossible d'accéder à la cartouche d'encre à remplacer en raison d'une position incorrecte, fermez le capot et appuyez sur FAIRE PIVOTER LE CARROUSEL. Répétez cette opération jusqu'à ce que la cartouche soit accessible.

Wenn sich die zu ersetzende Druckpatrone nicht in der Entnahmeposition befindet, schließen Sie die obere Abdeckung, und drücken Sie die Taste DRUCKPATRONENWECHSLER DREHEN. Wiederholen Sie diesen Vorgang, bis sich die Druckpatrone in der Entnahmeposition befindet.

Se la cartuccia di stampa che si desidera sostituire non è accessibile, chiudere il coperchio superiore e premere il pulsante di ROTAZIONE DELLE CARTUCCE. Ripetere questa operazione fino a quando non è possibile accedere alla cartuccia desiderata.

Si el cartucho de impresión que desea cambiar no se encuentra en la posición de acceso, cierre la cubierta superior y presione GIRAR CARRUSEL. Repita esta operación hasta que el cartucho de impresión quede en la posición de acceso.

Hvis den tonerkassette, du vil udskifte, ikke er i adgangspositionen, skal du lukke topdækslet og trykke på DREJ KARRUSEL. Gentag, indtil tonerkassetten er i adgangspositionen.

Wanneer de inktcartridge die u wilt vervangen zich niet in de toegangspositie bevindt, sluit u de bovenklep en drukt u op CARROUSEL DRAAIEN. Herhaal dit totdat de inktcartridge zich in de toegangspositie bevindt. Pincez les leviers de verrouillage bleus et retirez de l'imprimante la cartouche d'encre usagée.

Drücken Sie auf die blauen Auslösehebel, und entfernen Sie die verbrauchte Druckpatrone aus dem Drucker.

Premere sulle leve blu di rilascio e rimuovere la cartuccia usata dalla stampante.

Accione las palancas de liberación azules y retire el cartucho de impresión usado de la impresora.

Klem sammen om de blå udløserhåndtag, og fjern den brugte tonerkassette fra printeren.

Druk de blauwe hendels in voor het openen en verwijder de verbruikte inktcartridge uit de printer.

Retirez la nouvelle cartouche d'encre de son emballage. Mettez la cartouche d'encre usagée dans l'emballage pour le recyclage.

Nehmen Sie die neue Druckpatrone aus der Schutzverpackung. Legen Sie die verbrauchte Druckpatrone in die Schutzverpackung, um sie dem Recycling zuzuführen.

Estrarre la cartuccia nuova dal relativo involucro ed utilizzare tale involucro per la cartuccia usata.

Saque el cartucho de impresión nuevo de la bolsa. Coloque el cartucho de impresión usado en la bolsa para reciclaje.

Tag den nye tonerkassette ud af posen. Anbring den brugte tonerkassette i posen til genbrug.

Haal de nieuwe inktcartridge uit de zak. Plaats de verbruikte inktcartridge in de zak voor recycling.

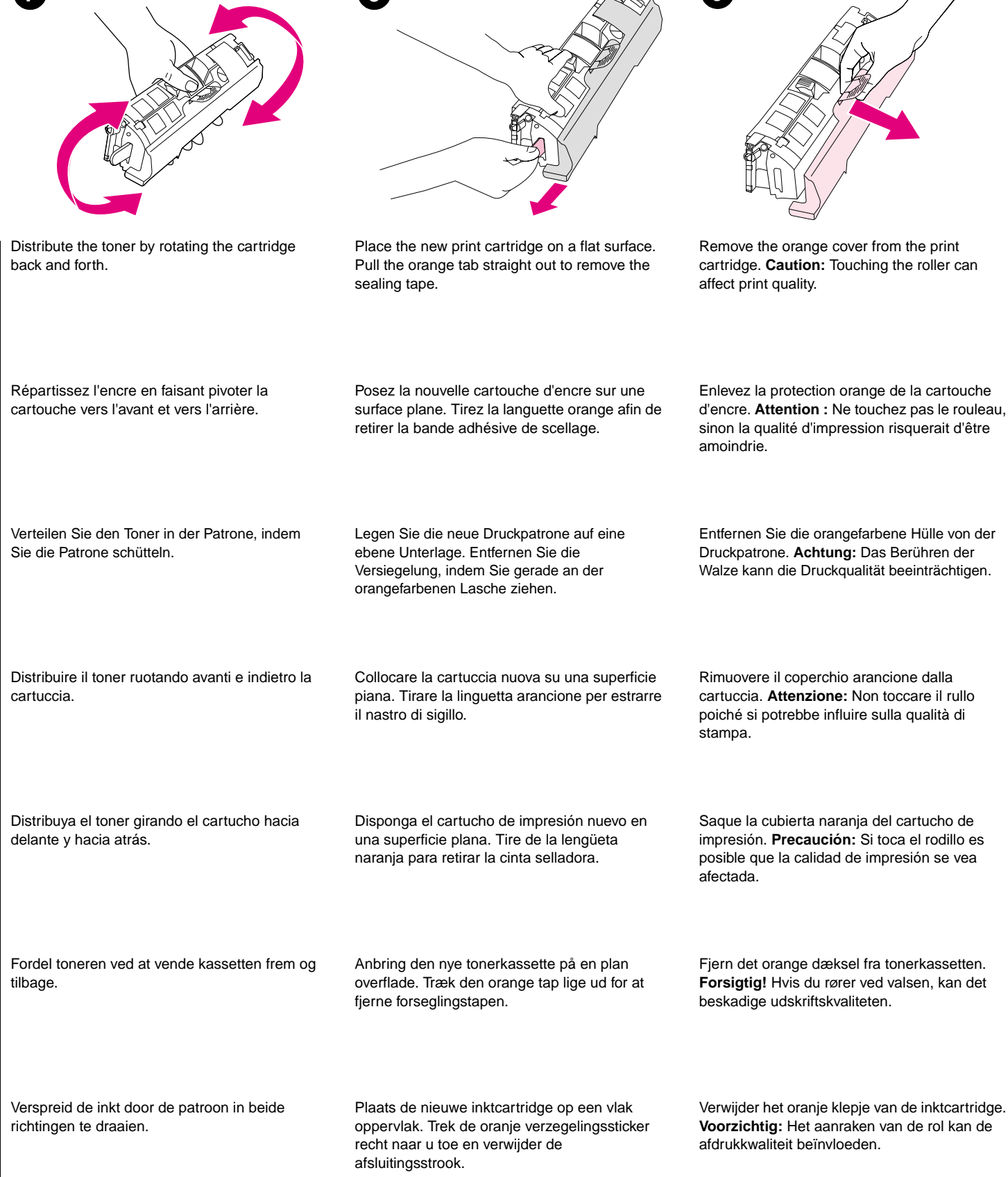

2

Eng

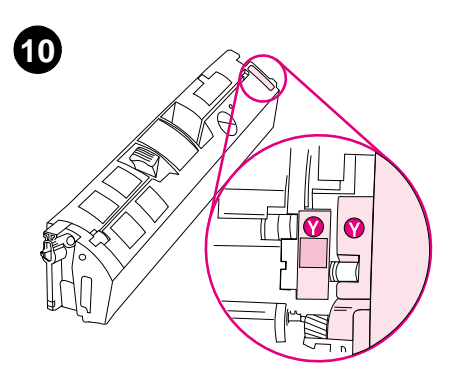

Make sure the color label on the right side of the print cartridge matches the corresponding slot in the printer.

Hold the print cartridge by the blue release levers and lower the cartridge straight down into the carousel until it is firmly in place.

Tenez la cartouche d'encre par les leviers de

carrousel jusqu'à ce qu'elle s'enclenche.

verrouillage bleus, puis faites-la glisser dans le

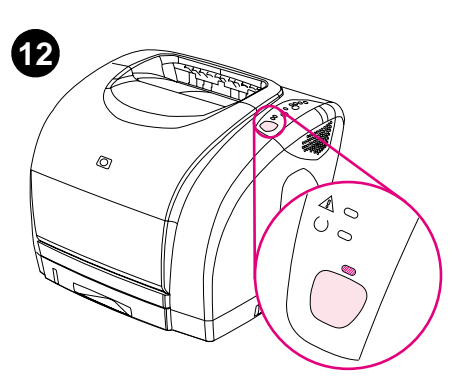

Close the top cover and press Go on the control panel.

Fermez le capot et appuyez sur la touche

Schließen Sie die obere Abdeckung, und

drücken Sie auf dem Bedienfeld START.

Chiudere il coperchio superiore e premere il

Cierre la cubierta superior y presione IR en el

tasto Go sul pannello di controllo.

panel de control.

REPRISE du panneau de commande.

Assurez-vous que l'étiquette colorée située à droite sur la cartouche d'encre correspond à l'emplacement approprié sur l'imprimante.

Achten Sie darauf, dass die Farbmarkierung rechts auf der Druckpatrone mit der des Patronenschachts übereinstimmt.

Accertarsi che l'etichetta colorata sul lato destro della cartuccia corrisponda al relativo alloggiamento nella stampante.

Cerciórese de que la etiqueta de color del lateral derecho del cartucho de impresión coincida con la ranura correspondiente de la impresora.

Kontroller, at den farvede mærkat på den høire side af tonerkassetten svarer til den tilsvarende rille i printeren.

Let erop dat het kleurenetiket aan de rechterkant van de inktcartridge overeenkomt met de desbetreffende sleuf in de printer.

Halten Sie die Druckpatrone an den blauen Auslösehebeln fest, und setzen Sie sie so in den Druckpatronenwechsler ein, dass sie einrastet.

Tenere la cartuccia per le leve blu di rilascio e inserire fino in fondo la cartuccia.

Sostenga el cartucho de impresión por las palancas de liberación azules e introdúzcalo en el carrusel con un movimiento descendente hasta que quede firmemente sujeto en su lugar.

Hold tonerkassetten i de blå udløserhåndtag. og sænk tonerkassetten lige ned i karrusellen, indtil den sidder korrekt.

Luk topdækslet, og tryk på START på kontrolpanelet.

Houd de inktcartridge vast bij de blauwe hendels voor het openen en plaats de cartridge recht in het carrousel totdat deze stevig vastzit. Sluit de bovenklep en druk op VERDER op het bedieningspaneel.

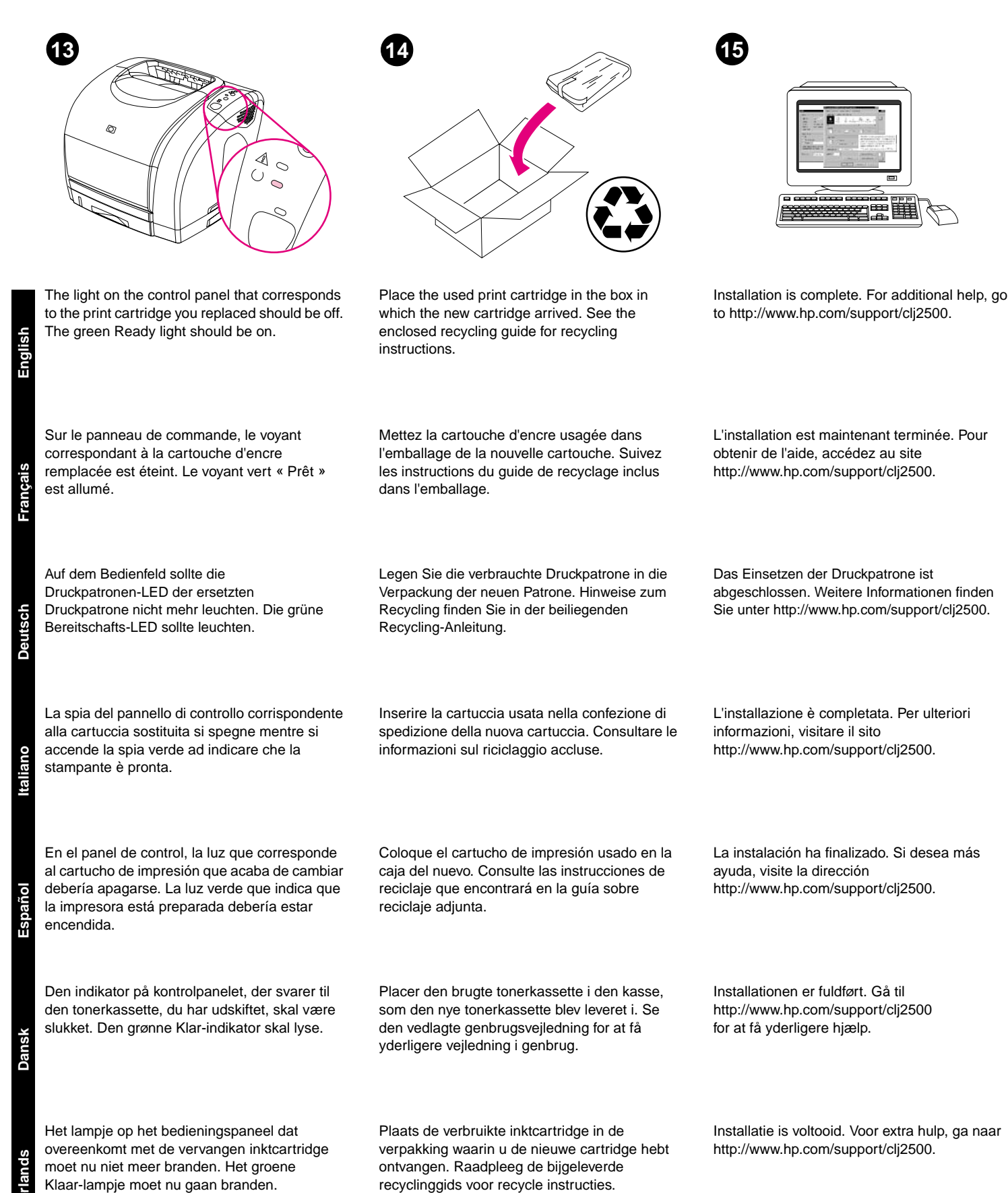

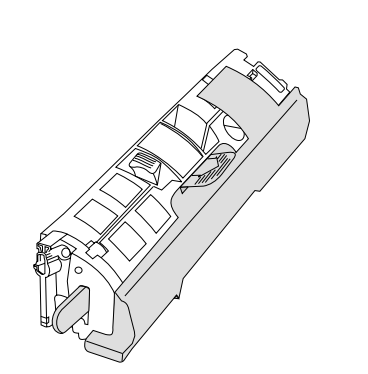

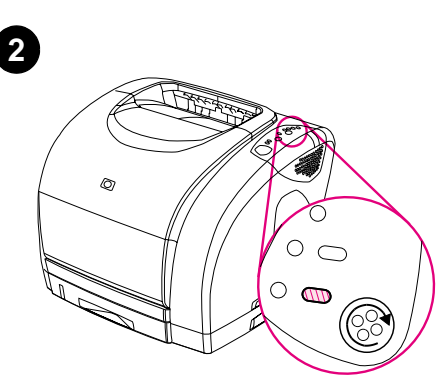

Vaihda värikasetti uuteen, kun sen varoitusvalo vilkkuu tulostimen ohjauspaneelissa.

blekkpatronlampen på skriverens kontrollpanel

Substitua um cartucho de impressão quando

sua luz correspondente no painel de controle

da impressora estiver piscando.

Bytt en blekkpatron når den aktuelle

blinker.

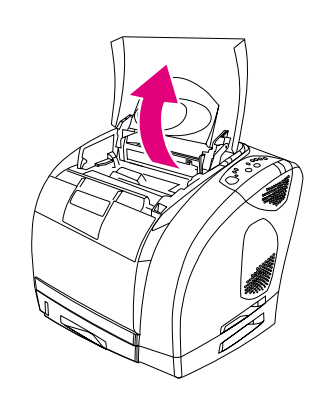

Avaa tulostimen yläkansi. **Huomaa:** Tulostimen virran on oltava kytkettynä.

Åpne toppdekselet på skriveren. Merk:

Skriveren må være på.

impressora deve estar ligada.

Skriveren har fire forskjellige blekkpatroner: gul, magenta, cyan og svart. Denne pakken inneholder én blekkpatron.

Tulostimessa on neljä värikasettia: keltainen,

magenta, syaani ja musta. Tässä

pakkauksessa on yksi värikasetti.

Suomi

Sua impressora possui quarto cartuchos de impressão diferentes: amarelo, magenta, ciano e preto. Este pacote contém um cartucho de impressão.

Skrivaren har fyra olika bläckpatroner: gul, magenta, cyan och svart. Den här kartongen innehåller en bläckpatron.

Tiskárna má čtyři různé tiskové kazety: žlutou,

fialovou, azurovou a černou. Balení obsahuje

jednu tiskovou kazetu.

Byt ut bläckpatronen när motsvarande kontrollampa på kontrollpanelen blinkar.

Pokud bliká odpovídající indikátor na ovládacím panelu tiskárny, tiskovou kazetu vyměňte. Öppna den övre skrivarluckan. **Obs!** Skrivaren måste vara påslagen.

Abra a tampa superior da impressora. Nota: A

Otevřete horní kryt tiskárny. **Poznámka:** Tiskárna musí být zapnutá.

Nyissa ki a nyomtató felső fedőlapját.

Ehhez a nyomtatóhoz négy különböző nyomtatópatron tartozik: sárga, bíbor, cián és fekete. Ebben a csomagban egy nyomtatópatron található.

A nyomtató kezelőpaneljén a nyomtatópatronhoz tartozó jelző villogása utal arra, hogy a megfelelő színű patront ki kell cserélnie.

您的打印机有四种不同颜色的打印碳粉盒:黄色、品红色、青色和黑色。此包装包含一个打印碳粉盒。

当打印机控制面板上的某个打印碳粉盒指示灯

闪烁时,请更换相应的打印碳粉盒。

打开打印机顶盖。注:必须开启打印机电源。

Megjegyzés: A nyomtató legyen bekapcsolva.

venska

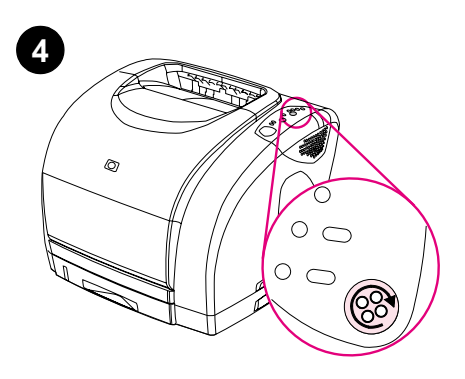

Jos vaihdettava värikasetti ei ole ulottuvilla, sulje yläkansi ja paina KÄÄNNÄ KASETTIPESÄÄ -painiketta. Toista, kunnes värikasetti on näkyvissä.

Hvis blekkpatronen du vil bytte, ikke er tilgjengelig, lukker du toppdekselet og trykker på ROTER KARUSELL. Gjenta helt til blekkpatronen er tilgjengelig.

Se o cartucho de impressão que você deseja substituir não estiver na posição de acesso, feche a tampa superior e pressione GIRAR CARROSSEL. Repita esse processo até que o cartucho de impressão esteja na posição de acesso.

Om bläckpatronen som ska bytas ut inte är placerad så att du kommer åt den stänger du den övre luckan och trycker på ROTERA KARUSELL. Upprepa tills bläckpatronen befinner sig i åtkomstläget.

Pokud je tisková kazeta, kterou chcete vyměnit, v nepřístupné poloze, zavřete horní kryt a stiskněte tlačítko OTOČIT KARUSEL. Opakujte tento postup, dokud nebude tisková kazeta v přístupné poloze.

Ha a kicserélni kívánt nyomtatópatron nincs hozzáférhető helyzetben, zárja be a felső fedőlapot és nyomja meg a FORGÓHENGERT. Ismételje meg ezt a műveletet addig, míg a nyomtatópatron hozzáférhető helyzetbe kerül.

如果您要更换的打印碳粉盒不在易于更换的位 置,则请关闭顶盖,然后按下 ROTATE CAROUSEL(旋 转传送带)按钮。重复按下按钮,直至打印碳粉 盒处于易于更换的位置。

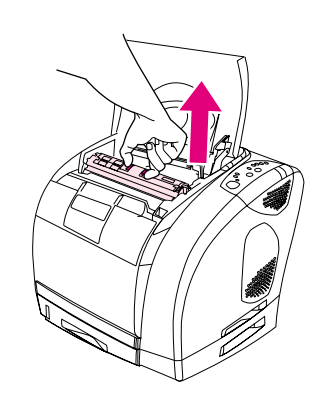

Paina sinisiä vapautusvipuja ja ota käytetty värikasetti ulos tulostimesta.

den brukte blekkpatronen fra skriveren.

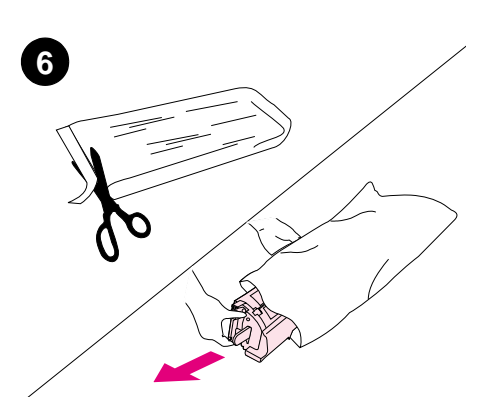

Ota uusi värikasetti pois pussista. Pane käytetty värikasetti pussiin kierrätystä varten.

Klem sammen de blå utløserspakene og fjern Ta den nye blekkpatronen ut av posen. Legg den brukte blekkpatronen i posen for gjenvinning.

> Remova o novo cartucho de impressão da embalagem. Coloque o cartucho de impressão usado na embalagem para reciclagem.

Tryck ihop de blå spärrarna och ta ur den förbrukade bläckpatronen ur skrivaren.

Aperte a alavanca de liberação azul e remova o

cartucho de impressão usado da impressora.

Stlačte modré uvolňovací páčky a vyjměte použitou tiskovou kazetu z tiskárny.

Nyomja össze a kék kioldókarokat és távolítsa el a nyomtatóból a használt patront.

按下蓝色释放手柄,然后从打印机上卸下旧的 打印碳粉盒。

Ta ut den nya bläckpatronen ur påsen. Lägg i den förbrukade bläckpatronen i påsen och återvinn den.

Z obalu vyjměte novou tiskovou kazetu. Použitou tiskovou kazetu vložte do sáčku pro recyklaci.

Vegye ki az új patront a csomagolásból. Tegye a használt nyomtatópatront a tasakba az újrahasznosítás céljából.

从包装袋中取出新的打印碳粉盒。将旧的打印 碳粉盒装入袋中,以便回收复用。

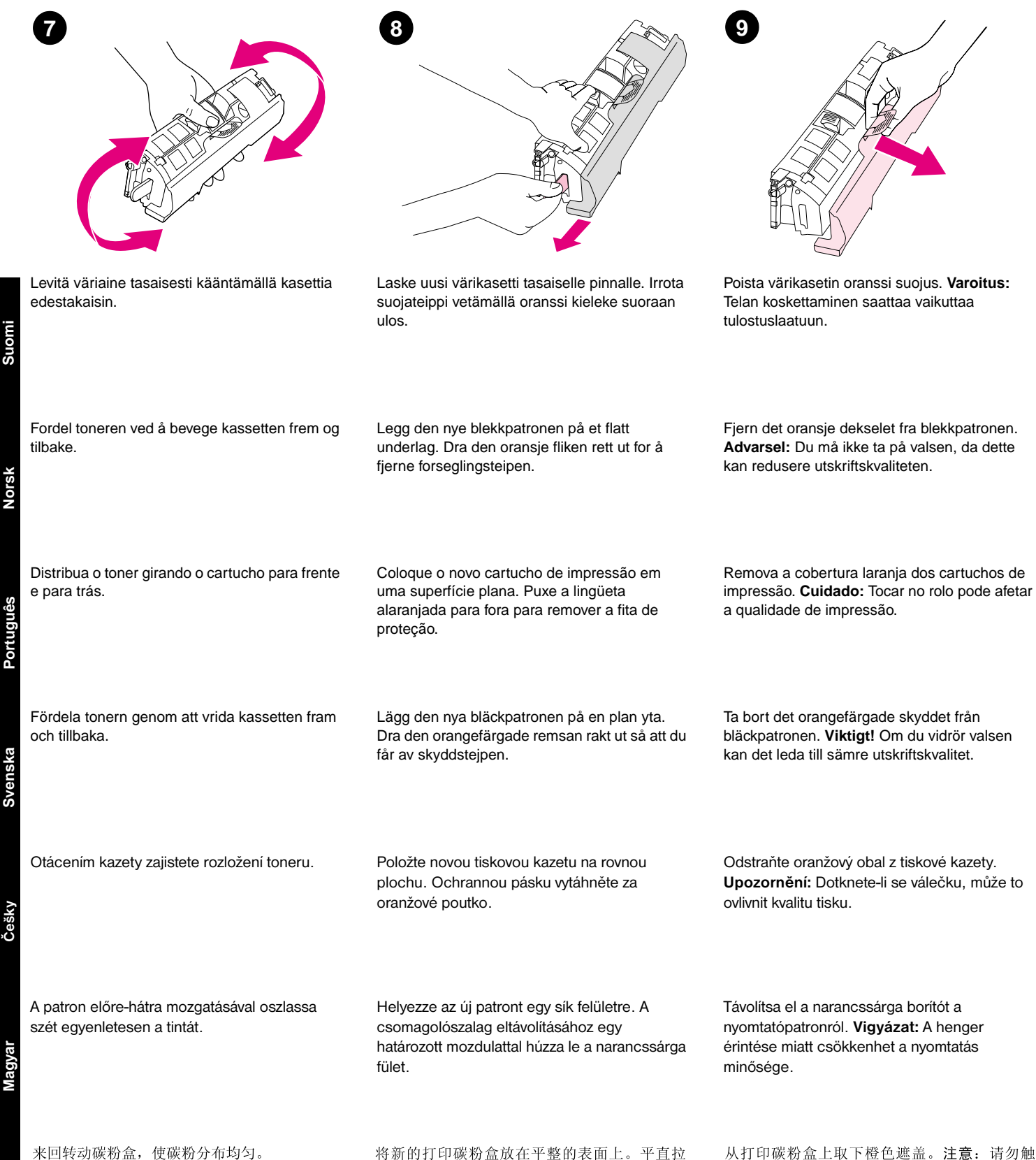

及滚筒,否则会影响打印质量。

出橙色标签,以撕下密封胶带。

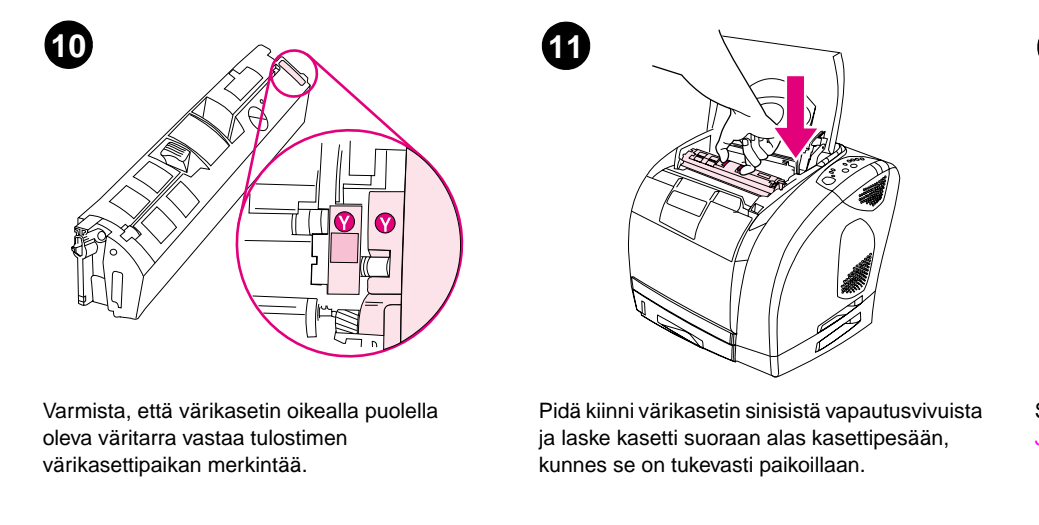

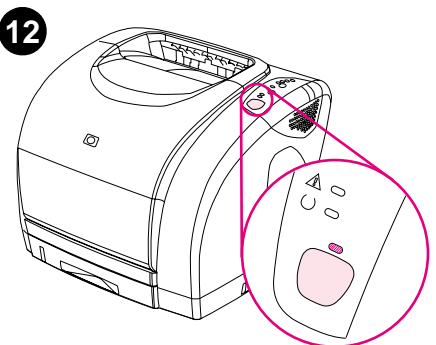

Sulje yläkansi ja paina ohjauspaneelin Jatka-painiketta.

Kontroller at fargeetiketten på høyre side av blekkpatronen passer med det tilsvarende sporet på skriveren.

Assegure-se de que a etiqueta colorida localizada no lado direito do cartucho de impressão combine com o slot correspondente.

Kontrollera att färgetiketten på bläckpatronens högra sida stämmer överens med motsvarande utrymme i skrivaren.

Barevný štítek na pravé straně tiskového zásobníku musí být shodný se zásuvkou na tiskárně.

Ellenőrizze, hogy a nyomtatópatron jobb oldalán található szín címke megfelel-e a nyomtató nyílásának.

确保打印碳粉盒右侧的彩色标签与打印机相应

插槽的颜色相匹配。

hogy a nyomtatópatron jobb A

A kék kioldókaroknál tartsa lenyomva a nyomtatópatront és engedje le a forgóhengerbe, hogy teljesen a helyére kerüljön.

抓住打印碳粉盒上的蓝色释出手柄,将其垂直

向下放在传送带上,直至固定到位。

Hold blekkpatronen i de blå utløserspakene og

senk patronen rett ned i karusellen, helt til den

Segure o cartucho de impressão pelas

alavancas de liberação azuis e mova o

esteja firmemente no lugar.

ordentligt på plats.

zapadne na své místo.

cartucho para dentro do carrossel até que ele

Håll bläckpatronen i de blå spärrarna och sänk

Uchopte tiskovou kazetu za modré uvolňovací

páčky a zasuňte ji přímo dolů do karuselu až

patronen rakt ner i karusellen tills den sitter

sitter godt på plass.

Lukk dekselet og trykk på START på

kontrollpanelet.

Feche a tampa superior e pressione CONTINUAR no painel de controle.

Stäng den övre luckan och tryck på START på kontrollpanelen.

Uzavřete horní kryt a stiskněte tlačítko Pokračovat na ovládacím panelu.

Zárja be a felső fedelet, majd nyomja meg a

kezelőpanelen a FOLYTATÁS gombot.

合上顶盖,然后按下控制面板上的 Go(执行) 按钮。

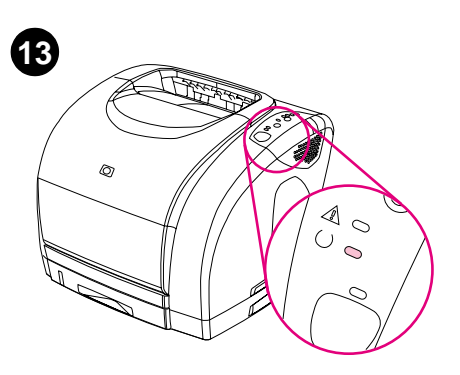

Vaihdettua värikasettia vastaavan merkkivalon ei tulisi palaa. Vihreän Valmis-merkkivalon tulee palaa.

Pane käytetty värikasetti laatikkoon, jossa uusi kasetti toimitettiin. Kierrätyksestä on tietoja oheisessa kierrätysoppaassa.

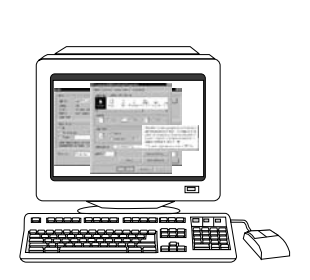

Asennus on valmis. Lisäohjeita on WWW-osoitteessa http://www.hp.com/support/clj2500.

15

Lampen på kontrollpanelet som tilsvarer blekkpatronen du byttet, bør være slukket. Den grønne klarlampen skal være på. Legg den brukte blekkpatronen i esken til den nye patronen. Du finner gjenvinningsinstruksjoner i den vedlagte gjenvinningshåndboken.

Coloque o cartucho de impressão usado na

reciclagem incluído para obter informações

sobre reciclagem.

recyklaci.

caixa em que veio o novo. Consulte o guia de

Lägg den förbrukade bläckpatronen i kartongen

som den nya patronen kom i. Information om

Použitou tiskovou kazetu vložte do balení nové

kazety. Přečtěte si přiložený leták s pokyny pro

anvisningar för återvinning finns i den

medföljande återvinningsguiden.

A luz no painel de controle que corresponde ao cartucho de impressão que você substituiu deve estar desligada. A luz verde Pronta deve estar ligada.

Lampan på kontrollpanelen som motsvarar bläckpatronen som du har bytt ut ska inte lysa nu. Den gröna lampan Redo bör lysa.

Indikátor na ovládacím panelu odpovídající vyměněné tiskové kazetě by neměl svítit. Musí svítit zelený indikátor Připraven.

A kezelőpanelen a kicserélt nyomtatópatronhoz tartozó jelzőnek kikapcsolt állapotban kell lennie. A zöld Üzemkész jelzőfénynek világítania kell. Helyezze a használt nyomtatópatront abba a dobozba, amelyben az új patron érkezett. Az újrahasznosításra vonatkozó utasításokat olvassa el a mellékelt újrahasznosítási útmutatóban.

控制面板上与您更换的打印碳粉盒相对应的指 示灯应熄灭。绿色"就绪"指示灯应亮起。 将旧的打印碳粉盒放在新碳粉盒的包装箱中。 有关回收复用的说明,请参阅随附的回收复用 指南。 Installeringen er fullført. Du finner mer informasjon på http://www.hp.com/support/clj2500.

A instalação está concluída. Para obter ajuda adicional, vá para http://www.hp.com/support/clj2500.

Installationen är klar. Om du vill ha mer hjälp kan du besöka http://www.hp.com/support/clj2500.

Instalace je dokončena. Další nápovědu naleznete na stránce http://www.hp.com/support/clj2500.

A telepítés befejeződött. További segítséget a http://www.hp.com/support/clj2500 címen talál.

安装完成。要获得其它帮助,请访问 Http://www.hp.com/support/clj2500。

Češkv

Suomi

Portug

Svenska

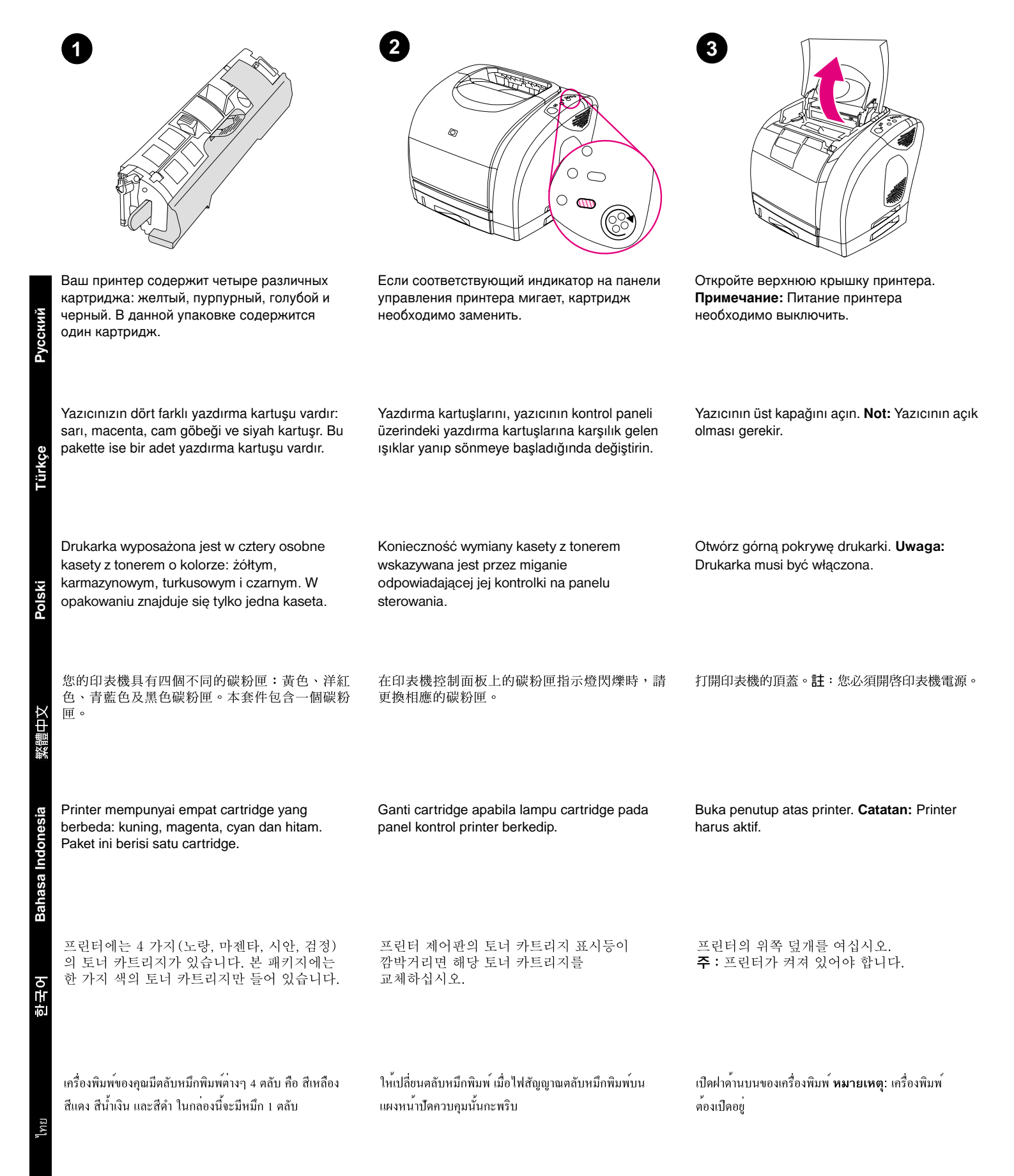

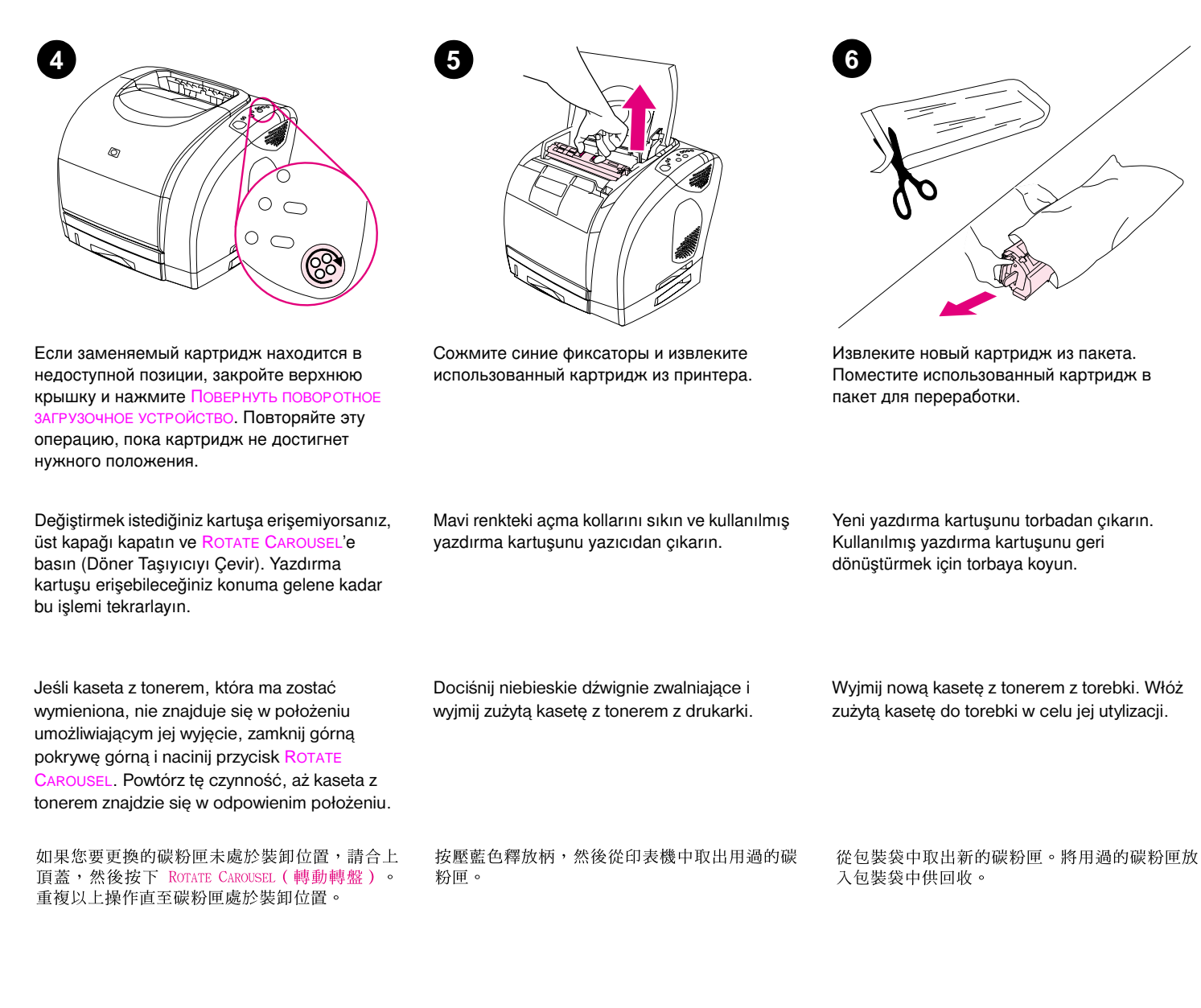

Apabila cartridge yang ingin diganti tidak pada posisi yang bisa diakses, tutup penutup atas lalu tekan ROTATE CAROUSEL. Ulangi sampai cartridge berada pada posisi yang dapat diakses.

교체하려는 카트리지를 꺼낼 수 없으면 덮개를 덮고 ROTATE CAROUSEL 버튼을 누르십시오. 빼낼 수 있는 위치로 토너 카트리지가 이동할 때까지 반복하십시오.

หากตลับหมึกพิมพ์ที่คุณค้องการเปลี่ยนไม่อยู่ในตำแหน่งที่ เข้าถึงได้ ให้ปิดฝาค้านบนและกคปุ่ม ROTATE CAROUSEL ทำเช่นนั้นซ้ำจนกระทั่งตลับหมึกพิมพ์อยู่ในตำแหน่งที่เข้าถึงได้ Tekan pengunci biru lalu lepaskan cartridge dari printer.

파란색 릴리즈 레버를 밀어 사용한 토너 카트리지를 프린터에서 빼내십시오.

บีบตัวปลดล็อกสีฟ้าและถอดตลับหมึกพิมพ์ที่ใช้แล้วออกจาก เกรื่องพิมพ์ 새 토너 카트리지의 포장을 뜯으십시오. 재활용을 위해 사용한 토너 카트리지를 포장 백에 넣으십시오.

Ambil cartridge baru dari kantongnya. Letakkan

cartridge bekas di kantong untuk daur ulang.

นำตลับหมึกพิมพ์อันใหม่ออกจากซองบรรจุ เก็บตลับหมึกพิมพ์ ที่ใช้แล้วไว้ในซองบรรจุเพื่อการนำกลับมาแปรสภาพใหม่

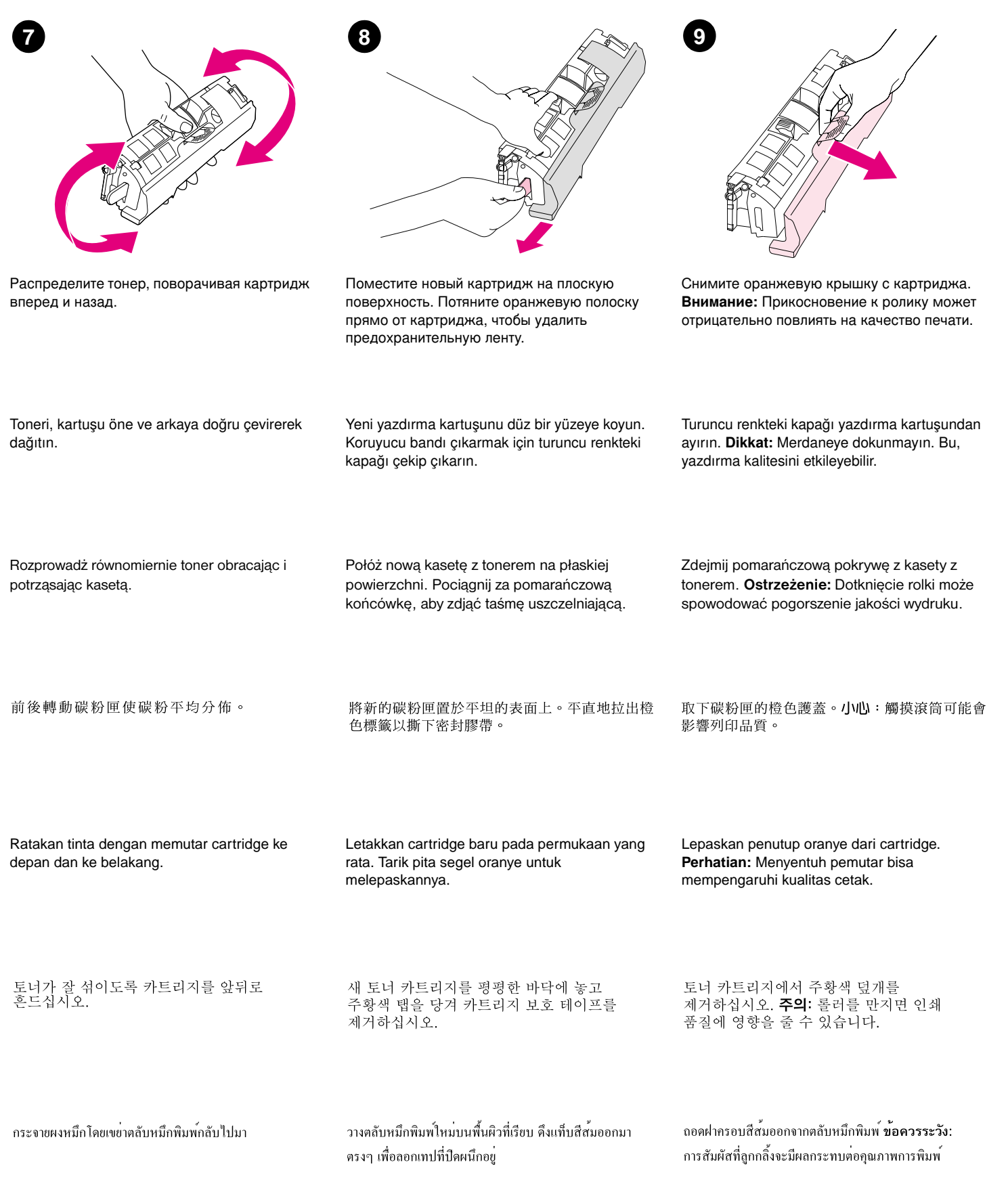

Русски

Polski

lesia

| Убедитесь, что цветная метка на правой<br>стороне картриджа соответствует гнезду в<br>принтере.                         | Удерживая картридж за синие фиксаторы,<br>опустите его прямо в поворотное<br>загрузочное устройство, пока он плотно не<br>встанет на место. | Закройте верхнюю крышку и нажмите Продолжить на панели управления.         |
|----------------------------------------------------------------------------------------------------|----------------------------------------------------------------------------------------------------|----------------------------------------------------------------------------|
| Yazdırma kartuşunun sağ tarafındaki renkli<br>etiketle, yazıcının karşılık gelen yuvasının<br>eşleştiğinden emin olun.  | Yazdırma kartuşunu mavi renkteki açma<br>kollarından tutup, döner taşıyıcıda yerine<br>oturana kadar aşağı doğru indirin.                   | Üst kapağı kapatın ve kontrol panelindeki<br>DEVAM düğmesine basın.        |
| Upewnij się, że kolorowa etykieta na prawej<br>stronie kasety z tonerem odpowiada etykiecie<br>przy gnieździe drukarki. | Chwyć kasetę z tonerem za niebieskie<br>dźwignie zwalniające i opuść ją w karuzelę, aż<br>znajdzie się w odpowiednim położeniu.             | Zamknij górą pokrywę górną i naciśnij przycisk<br>Go na panelu sterowania. |
| 確保碳粉匣右側的彩色標籤與印表機中相應的挿<br>槽相符。                                                                                           | 握住碳粉匣的藍色釋放柄,並將碳粉匣垂直向下<br>放入轉盤直至其固定到位。                                                                                                    | 合上頂蓋,然後按下控制面板上的 Go(列印)。                                                    |
| Pastikan label warna di bagian kanan cartridge<br>sesuai dengan slotnya di printer.                                     | Pegang cartridge dekat pengunci biru lalu<br>masukkan cartridge lurus ke tempatnya.                                                         | Tutup penutup atas lalu tekan Go pada panel kontrol.                       |
| 토너 카트리지의 오른쪽에 있는 색상<br>레이블이 프린터의 해당 슬롯과 일치하는지<br>확인하십시오.                                                                | 파란색 릴리즈 레버로 토너 카트리지를<br>고정하고 카트리지가 제자리에 위치할 때까지<br>회전 컨베이어로 밀어 넣으십시오.                                                                       | 위쪽 덮개를 닫고 제어판의 Go 를 누르십시오.                                                 |
| ตรวจดูให้แน่ใจว่าฉลากสีที่ค้านขวาของตลับหมึกพิมพ์<br>ตรงกับสลีอดนั้นๆ ในเครื่องพิมพ์                                    | ยกตลับหมึกพิมพ์โดยจับที่ตัวปลดลีอกสีน้ำเงิน และก่อยๆ วาง<br>ตลับหมึกลงในแกนหมุนในแนวตรงจนเข้าที่                                            | ปิดฝาด้านบนและกดปุ่ม Go บนแผงหน้าปัดกวบคุม                                 |

| Индикатор на панели управления, ко<br>соответствует замененному картрид<br>должен погаснуть. Зеленый индикат<br>готовности должен загореться.                | оторый Поместите использ<br>ику, пакет из-под нового<br>ор по переработке см.<br>руководстве по пер                              | ованный картридж в<br>5 картриджа. Инструкции<br>. в прилагаемом<br>реработке.                    | Установка завершена. Дополнительную<br>информацию см. на<br>http://www.hp.com/support/clj2500.                                                     |
|----------------------------------------------------------------------------------------------------|----------------------------------------------------------------------------------------------------|---------------------------------------------------------------------------------------------------|----------------------------------------------------------------------------------------------------|
| Kontrol paneli üzerinde bulunan, değiş<br>yazdırma kartuşuna karşılık gelen ışığ<br>yanmıyor olması gerekir. Yeşil renkteki<br>ışığının ise yanması gerekir. | tirdiğiniz Kullanılmış yazdırma<br>ın kutusuna koyun. Ger<br>Hazır ekteki yönergelere b                                          | a kartuşunu yeni kartuşun<br>ri dönüşüm işlemleri için<br>aşvurun.                                | Takma işlemi böylece tamamlanmış olur.<br>Yardım konusunda daha fazla bilgi için<br>http://www.hp.com/support/clj2500 adresindeki<br>siteye bakın. |
| Kontrolka na panelu sterowania odpow<br>wymienionej kasecie z tonerem powin<br>wyłączona. Zapalona powinna być zie<br>kontrolka Gotowe.                      | riadająca Włóż zużytą kasetę z<br>na być którym znajdowała s<br>lona dotyczące utylizacji<br>załączonym podręcz<br>problematyce. | z tonerem do pudełka, w<br>ię nowa kaseta. Informacje<br>można znaleźć w<br>zniku poświęconym tej | Instalacja została zakończona. Więcej<br>informacji na ten temat można uzyskać na<br>stronie http://www.hp.com/support/clj2500.                    |
| 控制面板上與您所更換的碳粉匣相應之<br>已熄滅。綠色就緒指示燈則會亮起。<br><                                                                                                    | :指示燈應 將用過的碳粉匣放入<br>閱隨附的回收指南以                                                                                                    | 新碳粉匣的包裝盒中。請參<br>獲得回收指示。                                                                           | 安裝即已完成。要獲得其他說明,請瀏覽<br>http://www.hp.com/support/clj2500。                                                                                           |
| Lampu pada panel kontrol yang sesua<br>cartridge yang baru diganti akan nona<br>Lampu hijau Ready akan menyala.                                              | i dengan Letakkan cartridge b<br>ktif. tempat cartridge bar<br>ulang untuk petunjuł                                              | bekas ke dalam kotak<br>u. Lihat buku panduan daur<br>< daur ulang.                               | Instalasi selesai. Untuk bantuan lebih lanjut,<br>lihat http://www.hp.com/support/clj2500.                                                         |
| 교체한 토너 카트리지에 해당하는 제<br>표시등이 꺼집니다. 녹색의 Ready 표<br>켜집니다.                                                                                                    | 서판의 사용한 토너 카트리<br>시등이 상자에 넣으십시오.<br>참조하십시오.                                                                                      | 지를 새 카트리지를 담은<br>동봉된 재활용 안내서를                                                                     | 설치가 완료되었습니다. 자세한 내용은<br>다음 웹사이트를 참조하십시오.<br>Http://www.hp.com/support/clj2500.                                                                     |
| ไฟแสดงสถานะบนแผงหน้าปัดควบกุมที่ตรงกับตอ<br>ที่คุณถอดออกกวรคับ ไฟสัญญาณ "พร้อม" สีเขียว                                                                      | บับหมึกพิมพ์ ใส่ตลับหมึกพิมพ์ที่ใช้แล้วส<br>งจะสว่างขึ้น มาโปรดดูข้อมูลการนำกลับ<br>กำแนะนำการนำกลับมาใช                         | ลงในกล่องที่ใส่ตลับหมึกพิมพ์ใหม่<br>มมาแปรสภาพใหม่ที่เอกสาร<br>ใหม่ที่ให้มา                       | การดิดตั้งเสร็จสมบูรณ์ สำหรับคำแนะนำเพิ่มเดิม ให้ไปที่<br>http://www.hp.com/support/clj2500                                                        |

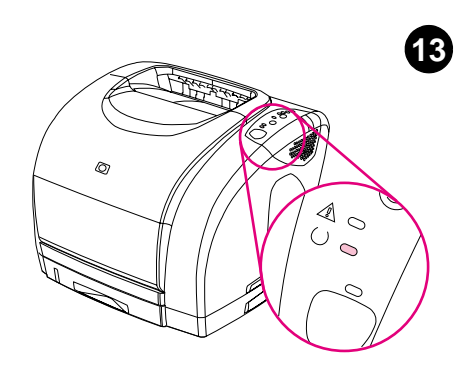

يجب أن يكون المصباح الذي يمثل خرطوشة الطباعة التي تم استبدالها على لوحة التحكم غير مضيء. في حين يجب أن يكون إلى المصباح الأخضر Ready (جاهز) مضيء.

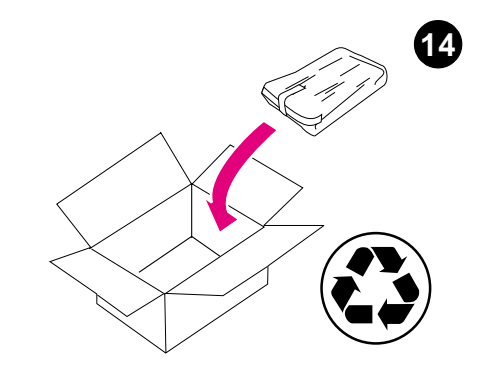

ضع خرطوشة الطباعة المستخدمة في الصندوق الذي جاءت فيه خرطوشة الطباعة الجديدة. وانظر دليل إعادة التنوير المرفق بالصندوق لمعرفة إرشادات إعادة التنوير.

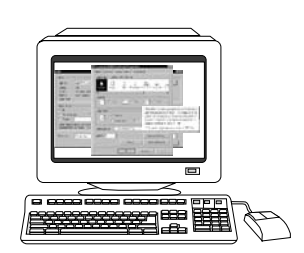

15

اكتملت عملية النثبيت. للحصول على تعليمات إضافية، انتقل إلى http://www.hp.com/support/clj2500.

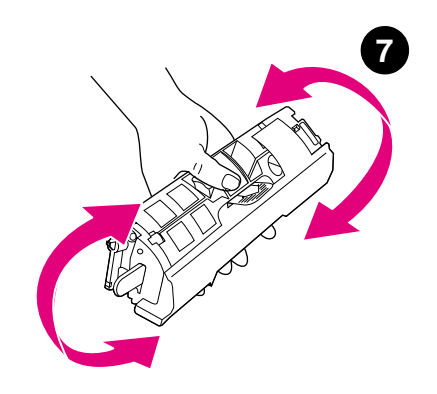

قم بتوزيع مسحوق الحبر عن طريق رجالخرطوشة للخلف وللأمام.

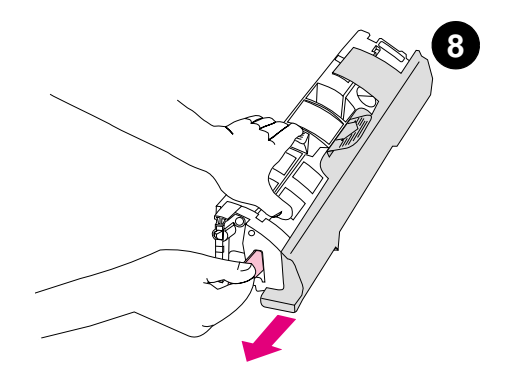

9

ضع خرطوشة الطباعة الجديدة على سطح مستو. اسحب اللسان البرتقالي للخارج لنزع الشريط اللاصق من على الخرطوشة.

انزع الغلاف البرتقالي من على خرطوشة الطباعة. **تحذير** : قد يؤثر لمس الأسطوانة على جودة الطباعة.

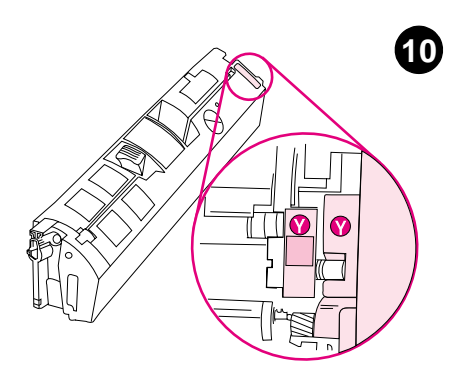

تأكد من مطابقة علامة اللون الموجودة على الجانب الأيمن من خرطوشة الطباعة للفتحة الموجودة بالطابعة.

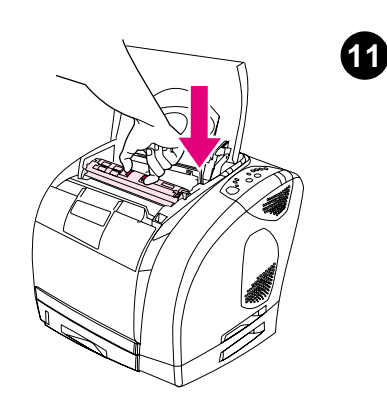

أمسك خرطوشة الطباعة من أذرع التحرير الزرقاء ثم أخفض الخرطوشة للأسفل في أداة ضبط الأوضاع حتى تستقر في مكانها.

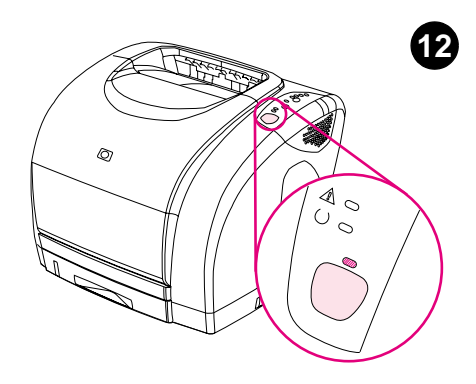

أغلق الغطاء العلوي واضغط على الزر Go (بدء) الموجود على لوحة التحكم.

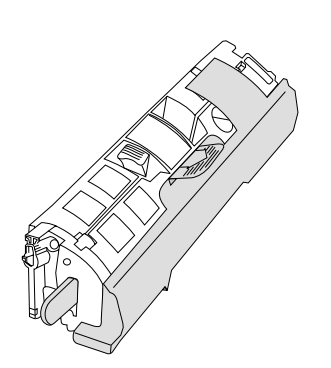

يوجد بطابعتك أربع خراطيش طباعة مختلفة: أصفر ، وأرجواني، وسماوي، وأسود. وتحتوي هذه العبوة على خرطوشة طباعة واحدة.

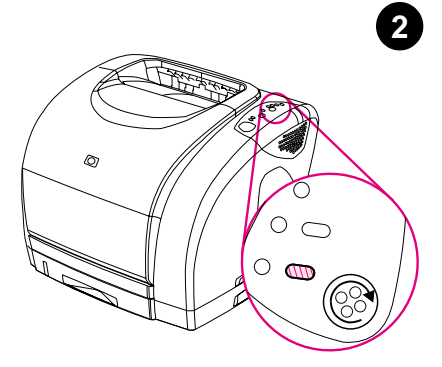

استبدل خرطوشة الطباعة عندما يومض المصباح الخاص بهذه الخرطوشة على لوحة تحكم الطابعة.

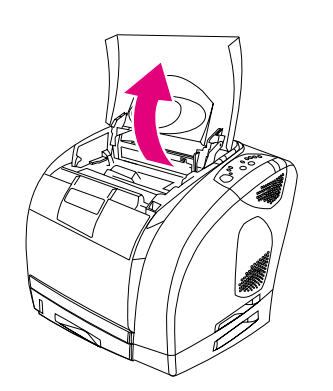

3

افتح الغطاء العلوي للطابعة. **ملاحظة**: يجب أن تكون الطابعة في وضع التشغيل.

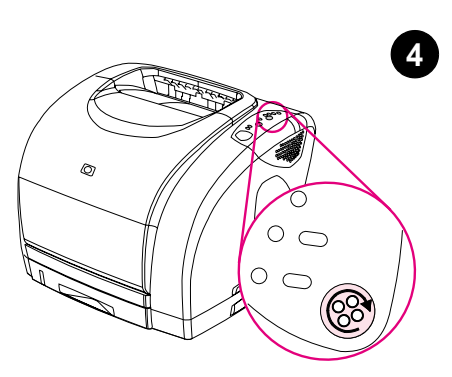

إذا لم نكن خرطوشة الطباعة التي ترغب في استبدالها في وضع الوصول، فأغلق الغطاء العلوي واضغط على أداة ضبط الأوضاع. كرر هذا الإجراء حتى تصبح خرطوشة الطباعة في وضع الوصول.

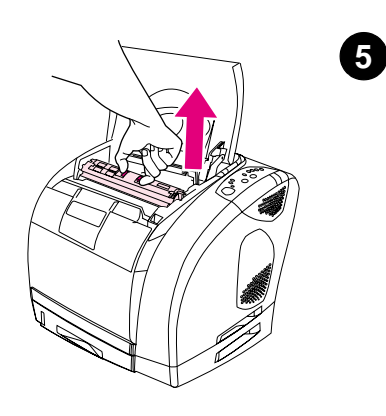

اضغط على أذرع التحرير الزرقاء وأخرج خرطوشة الطباعة المستخدمة من الطابعة.

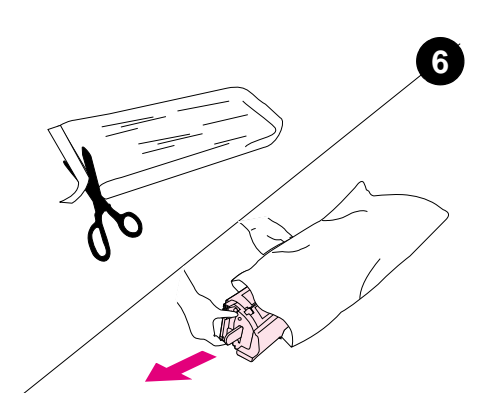

أخرج خرطوشة الطباعة الجديدة من العبوة الخاصة بها. ضع خرطوشة الطباعة المستخدمة في العبوة لإعادة تدويرها.

1